# KCV-340 / KCV-D340 MANUAL

## [ Operating Installation Manual ]

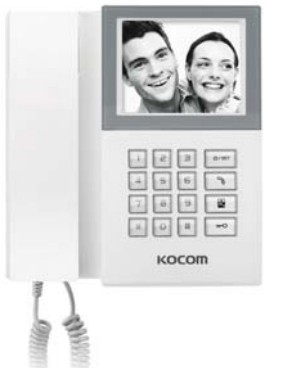

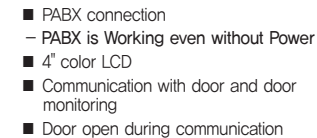

- Surface mount type installation
- Connection with up to 2 door cameras
- 5 Melody selection

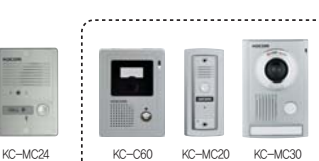

Warranty Card PRODUCT MODEL DATE PURCHASED WARRANTY PERIOD AGENCY ADDRESS KOCON Warranties the original purchaser of this product as follows.
 KOCON Warranties the original purchaser of this product as follows.
 If this product is produced under strict quality control and inspection procedures.
 If this product breaks down during proper use as a result of product detect, KOCOM will repair it within one year from date of purchase free of charge.
 The following cases will be subject to charge, even during warranty period:
 a Breakdown acuse by functionized reaging constraints.
 breakdown caused by natural disaster or power disorder.
 Charden of the product of the product detect is product detection.
 breakdown caused by natural disaster or power disorder. For after-Sale service, have the following ready when you contact our branches Name of the product.
 Nodel number of the product.
 Nee area of problem.
 Prone number and address at which you can be contacted. KOCOM CO., LTD. SINCE 1976 This manual is based on the date as shown in the right and specifications are subject to change without notice for quality improvement www.kccom.com E-mail : export@kocom.co.kr KCV-340/D340

# Cautions for safety For safe use, please stick to the following caution

- If you need assistance with the set-up or operation, please contact with A/S center,
- The important marks in the manual

To help our customers to understand this manual, to prevent any personal injury or property damage, some marks are used in the manual, The marks and the drawing signs are below, Please, understand the marks before reading the manual,

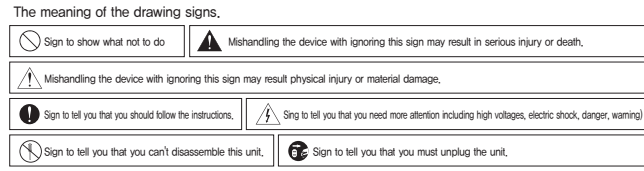

# A Caution

- Cautions for set-up The law limits distributing the power lines to an authorized person from government. The work from an unaurhtorized person cause fire or electric Place this unit securely on a stable surface. Serious damale and/or injury may result if the unit falls.
- 6
- Do not set up this unit near the leaking place because it may expose you to dangerous voltages or other risks.
- The communication lines should be built in being distant from the power source. This may result in the risk of fire, electric shock and communication disorder, The communication lines should be built in being distant from the power source. This may result in the risk of fire, electric shock and communication disorder,
- Setting the communication lines in a high humid place such as outside without any protection from rain causes the communication disorder
- Coming the commonship in the and many many place back to be cause the physical injury. Keep the hook at the wall-mounted device safe. The hook may cause the physical injury. Think about the thickness and quality of wall material. The unqualified material may make the device fail.
- Set the device of the wall-mounted type not to fall, Falling from an earthquake causes personal injury. 0
- Cautions for Repairs and Maintenance
- A Keep the inside of the device clean, Having the dust inside without any cleaning for a long time causes the fire, If necessary, contact your dealer or service center to get cleaning service
- · Unplug this device when you want to check the inside, If there is no plug, please, turn off the circuit breaker, 6 · Unplug this device when you try to move it to another place, If the electric line is connected inside of the unit, please contact your dealer or service center
- $\bigcirc$ · Do not use liquid or aerosol cleaners, Use a damp cloth for cleaning

# Warning

- Warnings for Usage
- Do not install this unit near the water and dust, for example, in a bathroom or near the washing machine, it caused fire and electric shock. Do not install this unit near the fire, for example, near kitchen sink, heater or the like, Do not install near the noxious gar such as Hydrogen Sulfide, metal power and the like,
- Do not install near the water and chemicals.
- Do not all install real to the water and uterimeted. Do not give any damage, break and modify the plug. Overloading, heating, pulling causes the damage. Do not place the plug near the heater. The damaged code causes fire and electric shock. Do not pull the power code when unplugging. The damaged code causes fire and eclecic shock. Must pull with plug. Do not louch with wet hands. It causes the electric shock, Do not use any other voltage, except the marked regular voltage.  $\bigcirc$ 
  - Do not use the power terminal at the units to other electric device except the designed device to not use the power shares at the leader of the state state of the state state sta
  - Check the suitability of the lines for installing when you use the exiting lines
- Do the wiring work by using the designed material, Connect the electric wire with the designed ways and ground, Ω
- Do not connect with any other devices except the designed devices to compose the system.
- £, · Unplug electric wire and communication lines from the units before moving to another place.

# Installation location

Monitor installation

 Monitor installation location Standard monitor installation height is about 1,500mm where screen center is at eye level. In this case, wall-hanging metal center (center of piping) is 1,450mm above ground level

Standard installation heigh

х

Ъ

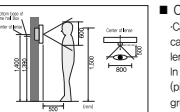

#### Camera installation location ·Camera installation in height Standard camera installation height is when lens is about 1,400mm above the floor. In this case, camera stack center (piping box) is above 1,390mm above ground level, Standard installation in height

- Caution of camera installation Avoid installing camera exposed to direct ray of light (and sun), Beware backlight and darkness of visitor's face, which makes identification difficult, Avoid installing camera in places such as the following picture, (1) Place Illuminating sity as background (2) Place with while wall reflecting direct ray of light (3) Place with direct ray of light

Directly connecting cul-off power cord with power wire 1) Do not do such electric work on your own, Installing product in this way requires reliance on electric installation man with electric work license. 2) Insulate with installant gape while cutting off power cord and connecting with power wire so electric wire metal does not expose. Contact between exposed electric wires and the license of the license of the license of the license. se fire or electric shock accident. 3) Such electric work requires connection after interception of supplied power

Remove wall-hanger bracket metal behind monitor,
 Install wall-hanger bracket metal on 1 type box or wall with attached Vis,
 3) Connect wing to monitor back terminal referring to product connection diagram,
 Hang monitor on wall-hanging metal, and fix monitor on wall- hanger bracket metal

- using attached Vis,
- Gaing analog vis, 5) Plug monitor's power plug into consent and check to see if the power switch is [ON] on the left side of monitor.

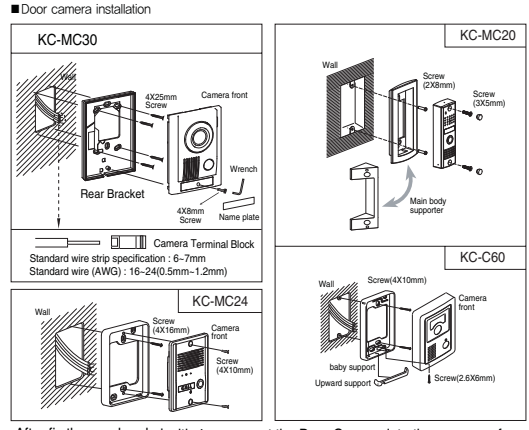

After fix the rear bracket with 4 screw, put the Door Camera into the grooves of rear bracket, and then fix it with hexagon screws and stick the finishing materials

### Cautions for Use

- This unit is not designed for security purpose, · Do not handle the unit with the wet hands,
- The unit of the Congregation of the Units, the Constant of the Units and the Units of the Constant of the Units, Do not poise a poly with valeer or a small metal insterial in the Units, Do not cover the ventileting opening or put any metal material in the Units, During thunderstorms, avoid using this unit. There may be a emote risk of an electric shock from lighting, Do not modify the unit, O pont the units of the Units of the Units of th  $\bigcirc$
- · Do not disassemble the back and cabinet cove  $(\mathbb{T})$

Cautions for Abnormality

Change the damaged electric code

 Charge in a damaged enclus could,
 Unplug this unit from plug socket and refer servicing to an authorized service center when the following conditions occur:
 If liquid has been spilled into the unit,
 If the unit does not work normally by following the operating instructions,
 If the unit has been diopped or physically damaged, /!\

### Caution

- Safety Instructions, Warnings and Cautions of Each System
- Install the unit by following the set-up instructions of Koco semble this unit at will as this device is composed by precision parts, Do not touch or insert any foreign substances, for example, sticker, magnetic, opener and the like
- Make U-type at the end of wires as the rain can effect on the system by following the wires during the rainy season,
- Videophone -Separate the AC/DC lines with the hook of the wall-mounted type when installing, · Connect the lines after peeling the wires properly
- Do not dishibute signal line with AC line, · · Use the designed driver to connect the lines to terminal Do not clean the LCD with the damp cloth for cleaning. Use the only dry and soft cloth, · · Do not install the main gate monitor at the leaking place
- Things You Need to Know

- This product is designed as a home videophone and cannot use continuously like monitor camera, If there is temperature difference between inner part of camera and surrounding, dew condensation occurs on camera lens and may disturb image, If dew condensation is removed from camera lens, image quality recovers,
- White LED light examination range is narrower than camera shot range at night, so there is less amount of light at night than day

So it is difficult to see the face in two illumination condition due to noise increase on screen, but it is not from detect, Monitor screen (liquid crystal panel) is not in detect when some pakes always light or black out. Pases instal monitor and came one Scameway. Alex, and installing at a lade with tho much noise, because too much noise around camera causes phone call inferior Do not place an object within 20cm in front of monitor. It causes phone call inferiority, especially because microphone is installed at the top of monitor. If strong light such as sunlight flows into camera module, screen saturation (or strange mark) and image shaking might occur, This is not a defect, so please do not install camera where a direct ray of light do not flow if possible

- Cautions
- Callfull is in some cases there is occurrence of product destruction, malfunction, noise mixing and picture quality deterioration due to mixing of other tool's induced voltage or thunder with communication withing of nonitor/camera, monitor/catended monitor. To not write with power line such as outdow withing or AC power, or phones and other tools. You cannot use it if you incorrectly wite the AC voltage between monitor/camera, monitor/edended monitor. Call the store or agency where you purchased this product and consult to sole the problem. Beaver that unitiable damage might be caused due to authorizing AC voltage on communication witing of monitor/camera, monitor/setended monitor.

- denset en utilisade bansgel night te states uber sams und i Arbonage un contrait-autor in sign of instando-senset, internor-sensete anoma. Den dere disjoner autorizient his product. I mas case electrocitori accident when hosten jahrj-voltage chall misieh his product musie besenset anoma. Outside prover autorizing his product musie be contineed of product description and use rated voltage. Beware hat il higher voltage is autorizad, univable damage might be caused due to product destruction.

- damage might be caused due to product destruction. Power must be connected to dometic voltage (product rated voltage) consent or interior wring, It connected to other motile power or inverter-type power, product destruction, noise mixing, and picture distortion may occur. Do not drop this product, Glass is used for monifor and might break, or cause other circuit interionly. In such case, immediately turn down the power switch, and call to consult agency or store in which this product was purchased. It installed near transmission anterna such as braadcasting station, electric wave may mix and cause picture distortion or volce mix Avoid installing meto took with storing electromagente waves such as microwaves and cell phones, or it may cause picture distortion Do not install monitor in blowing piaces. Q Above or anound water heater, recorder, heater Q Place with high humidity such as bathroom, westform, heated room. 2007 Brave with bligh humidity such as bathroom, westform, heated room. ature below 0'C such as cold store

- (4) Place with high humidity such as bathroom, weaknoom, heeted room (5) Place with b of age, dust, and/weith (5) Dargerous place with sprays of water or chemicals > 0 not view with insecticide, drugs or chemicals such as thinner and alcohol, or it may damage the surface of this product.
  Beware of cocurrence of image quality deterioration or malturction from cause of humidity due to penetation of chemicals or water into a cameral 's user areas.
  As in the picture, It prevents temperature difference of camera (subtained) and monitor (inside), and removes dev concensation caused by humidity of camera window,
  Camera must be installed withm wall camera is completely dry.
  Unknar product is installed in withm ballow = 500, wild a graphinately 2 hours to connect. Deve formation in monitor and camera due to be temperature difference index and values to product defect.
- Avoid installing monitor and camera in place directly exposed to heat or where gas noxiousn highly occurring.

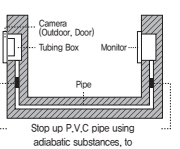

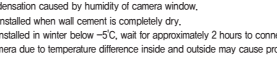

## Name and Functions of each part

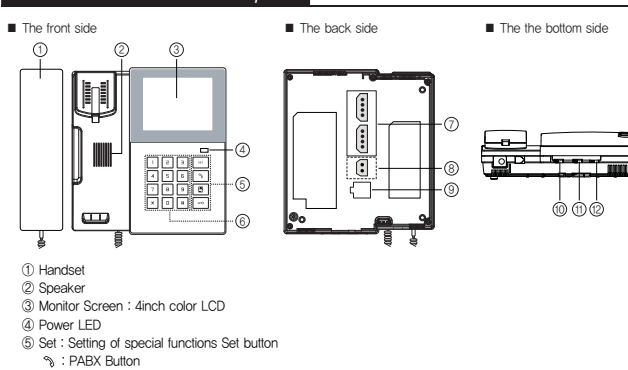

- Identification and communication with a visitor at door
- : Door opening during communication
- 6 Dial button
- ⑦ Camera connector
- 8 Door opener connector 9 PABX connector
- 1 Call volume : 3-level adjusts the call melody and telephone ring volume (f) Color volume : 3-level adjusts the picture color
- Brightness volume : adjusts the picture brightness
- The front side

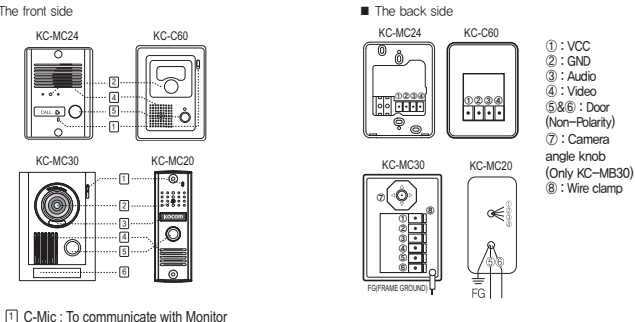

- 2 Camera Lens 3 LED
- 4 Speaker : When visitor calls, the voice from
- monitor comes out of the speaker. 5 Call Button : By pressing the button, the related
- house will be called. 6 Name plate

## Product connection diagram

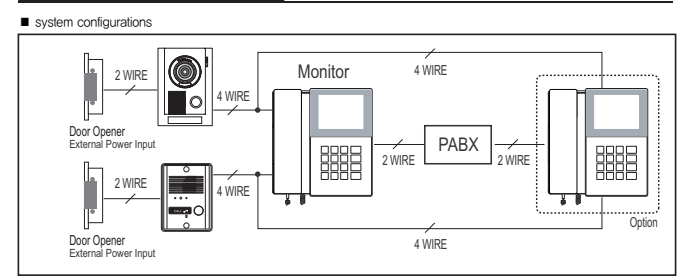

\* To connect cameras, put 1~4 monitor wire ports onto camera ports in order with polarity,

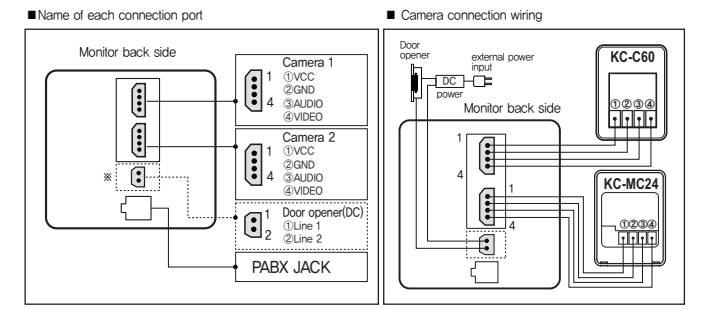

\* Door Open Connection from Monitor :

The monitor should be the version which has door opener port.

Cable requirement - Based on distance from a camera to the monitor

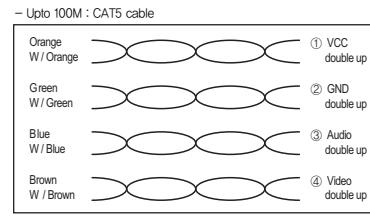

- \* According to outside environment, you may view the images somewhat unclear. However, they do not result from any defect or trouble of the product.
- \* CAT5 wire configuration \* In case of more than 50m of CAT5 cable length, the screen and voice quality can get lower
- But the sympthom is not a kind of fault. So less than 50m is recommended,
- Upto 50M : TIV 0.65mm²cable
- Upto 100M : Over TIV 0,8mm²cable - Upto 150M : TIV 0,8m\*cable + RG-59 / U
- RG-59 / U (Coaxial cable) for Video signal (Connect core to Video & shield to GND)

#### Components of product Monitor A Wall hanger frame Wire 厠

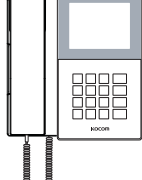

Door Camera

[KC-C60]

7

ð

#### <u>lojoj</u>mj Screw for fixing monitor <del>(</del>----4X25mm 4ea 3X8mm 1ea

4×10mm

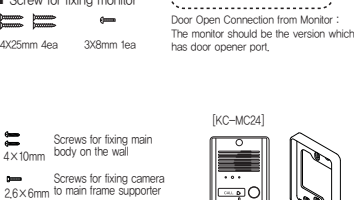

4 Pin cable for camera 2ea

2 Pin cable for door opene

\_ ∎⊫

Ю=

PABX jack 1ea

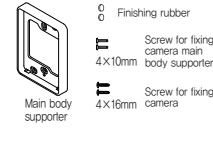

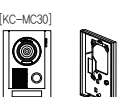

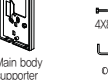

30

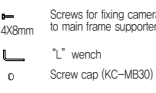

Upward adjusting supporter for lens angle

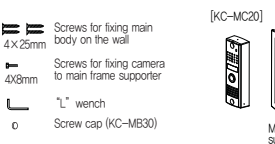

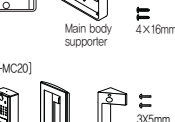

Main body

## Screw for fixing camera ⊐ **∷** 3×5 Screw for fixing 슭

DC 15V Adapter (DC type)

# Specifications

| MONITOR        | Model number          |                                     | KCV-340                               |                      | KCV-D340             |                      |  |
|----------------|-----------------------|-------------------------------------|---------------------------------------|----------------------|----------------------|----------------------|--|
|                | Power Source          |                                     | AC90V-AC240                           | V 50/60Hz            | DC 15V±1V 1.2A       |                      |  |
|                | Power Consumption     |                                     | Stand by 1.5W, Max 10W                |                      |                      |                      |  |
|                | Operating Temperature |                                     | $0^{\circ}$ C $\sim$ +40 $^{\circ}$ C |                      |                      |                      |  |
|                | LCD                   |                                     | 4inch color LCD                       |                      |                      |                      |  |
|                | Communication System  |                                     | Duplex hadset conversation            |                      |                      |                      |  |
|                | Wiring                |                                     | Camera : 4 wire (Polarity)            |                      |                      |                      |  |
|                |                       |                                     | PABX : 2 wire                         |                      |                      |                      |  |
|                | Mount Type            |                                     | Surface mount                         |                      |                      |                      |  |
|                | Dimension             |                                     | 207(W) × 215(H) × 60(D) mm            |                      |                      |                      |  |
| DOOR<br>CAMERA | Model number          | KC-MC30                             |                                       | KC-MC24              | KC-C60               | KC-MC20              |  |
|                | Power Source          | DC                                  | 12V±1V (Power f                       | rom Monitor)         |                      |                      |  |
|                | Power Consumption     | Ма                                  | x 3W                                  |                      |                      |                      |  |
|                | Operating Temperature | -10                                 | ℃~+50℃                                |                      |                      |                      |  |
|                | Dimension             | 110(W)×158(H)×39(D)mm               |                                       | 96(W)×127(H)×32(D)mm | 95(W)×127(H)×34(D)mm | 40(W)×120(H)×22(D)mm |  |
|                | Angle of Lens         | Diagonal 120°<br>(angle adjustable) |                                       | Diagonal 90°         | Diagonal 90°         | Diagonal 90°         |  |

\*Lobbyphone connection : KVL-C302i, KVL-C303i, KVL-C304i, KVL-TC306i, KVL-TC308i

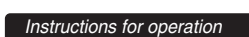

## Communication with door camera

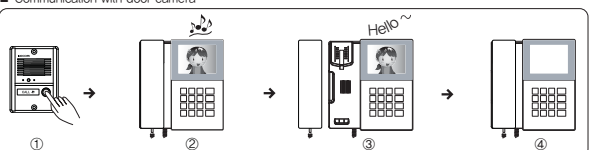

- Push the call button. The door camera melody is turned or You can hear call sound from all connected monitors, and Pick up the bandset to communicate with a visitor at door. and camera image comes out on screen. (Si oor. In case the handset is used with extend microtion with door is available for up to 3 mi en. (Standby time : 30 sec.) extended indoor units, press Pubutton for co with a

Camera monitoring-Don't need to hold handset

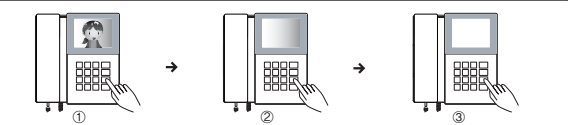

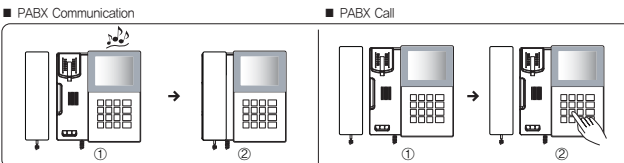

PARX Co

 PABX communication
 When PABX call is re
 Hang up the handset ved from the other monitor (Using PABX). Please, pick up the handset. Then, communication is made available

- PARX call
- Pick up the handset and check the dial tone. Push the house number and the call goes to the house by PABX. While communicating by PABX, if a call comes from door camera, the monitor w Push Button and the door communication will start with cutting off PABX call. ra, the monitor will ring and turn on its screen

- Opening door automatically
- For this purpose, automatic DC doorlock should be installed on the door and connected to camera or monitor.
- If you press —O button during the communication with door, the door is opened automatically. After opening the door, you may end the communication by hanging up the handset or pressing 😫 button.

Door Camera Call Melody Selection (5 Melody)

With hanging up the handset, select the camera 1 or camera2 using monitoring function. While screen is on, press button for 3 seconds. Mode setting sound rings. Every time you press button, saved bell sounds are output. Select the bell sound you want and press [SET] button to change the bell sound of related door camera. With mode setting sound ringing, the changed bell sound is saved. Screen is automatically turned off.

### CCTV Monitoring (3min)

With hanging up the handset, press 🔮 button to select the door camera for which you want to set CCTV monitoring function. While screen is on, press [SET]button for 3 seconds. With mode setting sound ringing, monitoring time of the selected camera changes from 1 to 3 minutes. Screen is automatically turned off. To cancel this function, follow the same steps as described above.

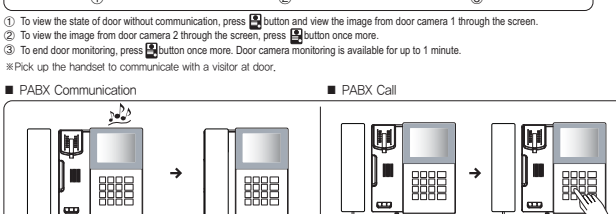